# SERVIDOR VEJA COMO ENVIAR

## A SUA DECLARAÇÃO DE BENS

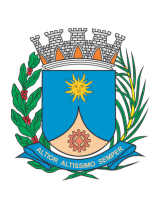

Prefeitura Municipal de **Araraquara** 

## Passo-a passo básico

# DECLARAÇÃO DE BENS

IDENTIFIQUE-SE PARA DECLARAR

#### PASSO 1:

Acesse a Plataforma de Declaração de Bens Através do link: https://sistema.araraquara.sp.gov.br/declaracaodebens Ou aponte a câmera do celular para o QRCode ao lado

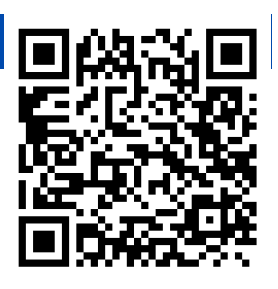

IMPORTANTE

Os dados de login são os **mesmos já utilizados para o acesso no sistema de holerites** da Prefeitura.

#### PASSO 2:

Na página inicial localize a opção **Cadastro** na parte superior direita da tela.

| Prefeitura Municipal de Araraquara<br>Declaração de Bens                           |                                                                                                  |
|------------------------------------------------------------------------------------|--------------------------------------------------------------------------------------------------|
| Complete o campo<br>data de nasciment<br>solicitado e faça a<br>validação de carac | da                                                                                               |
| Prefeitura Municipal de Araraquara                                                 |                                                                                                  |
| 2024 - Secretaria de Justiça, Modernização e Relações Institucio                   | s - Coordenadoria Executiva de Tecnologia da Informação - Gerência de Modernização Institucional |

| Prefeitura Municipal de Araraquara           Declaração de Bens |
|-----------------------------------------------------------------|
|                                                                 |
| Matricula:                                                      |
| Digite a sua matrícula                                          |
| Usuario:                                                        |
|                                                                 |
| Senha:                                                          |
| Digite a senha do sistema de holerite                           |
| Nascimento:                                                     |
| DD / MM / AAAA                                                  |
| Imagem:                                                         |
|                                                                 |
|                                                                 |
| Não consigo visualizar a imagem!                                |
| Entrar                                                          |
|                                                                 |
|                                                                 |
|                                                                 |
| Prefeitura Municipal de Araraquara                              |

Visão da tela no acesso pelo celular.

### PASSO 3:

Clique em Cadastrar Declaração.

| Julia Contractor | Prefeitura Municipal de Araraquara |                                                               |                                   |   |  |  |  |
|------------------|------------------------------------|---------------------------------------------------------------|-----------------------------------|---|--|--|--|
|                  | Declaração de Bens                 |                                                               |                                   |   |  |  |  |
| -                |                                    |                                                               | usuário: Nome do usuário 🏾 🏦      | Ċ |  |  |  |
|                  |                                    | Menu<br>/ Kens:<br>Cadsstrar Declaração<br>Minhas Declarações | Clique em CADASTRAR<br>DECLARAÇÃO |   |  |  |  |

Leia e aceite o Termo de Privacidade, complete os dados cadastrais solicitados e clique em AVANÇAR.

IMPORTANTE: é obrigatório informar ao menos um telefone de contato, celular ou fixo, para continuar.

|                                                          |                                         |                                                         |                                                                                     | usuário: Nome do usuário                                                                  |
|----------------------------------------------------------|-----------------------------------------|---------------------------------------------------------|-------------------------------------------------------------------------------------|-------------------------------------------------------------------------------------------|
|                                                          |                                         |                                                         |                                                                                     | Leia e aceite o TERM                                                                      |
| dastro Declaração De Bens                                |                                         |                                                         |                                                                                     | DE PRIVACIDADE                                                                            |
| Li, aceito o termo de privacidade e o<br>Dados Pessoais: | oncordo com o tratamento dos meus dados | pessoais. Declaro sob as penas da lei que todos os dado | s informados neste cadastro são verdadeiros e com<br>Ro (dicitar somente números):* | pletos. * ( <u>acesse agui para ler o termo</u> )<br>Matrícula (distar somente números).* |
|                                                          |                                         |                                                         |                                                                                     |                                                                                           |
| 3p (digitar somente números):*                           | Endereço:*                              |                                                         | Bairro:*                                                                            |                                                                                           |
| imero:*                                                  | Complemento:                            | Cidade:*                                                | Telefone Fixo:                                                                      | Celular:                                                                                  |
|                                                          |                                         |                                                         |                                                                                     |                                                                                           |
| npos obrigatórios Com                                    | plete os dados soli                     | citados e                                               |                                                                                     |                                                                                           |
| olia                                                     | e em AVANCAR.                           |                                                         |                                                                                     |                                                                                           |

#### PASSO 5:

Preencha a declaração de bens na caixa de texto, aceite a declaração de veracidade e clique em ENVIAR.

**ATENÇÃO:** Se a entrega for feita por arquivo escreva "CONFORME ANEXO" e anexe o documento da declaração em formato pdf, aceite a declaração de veracidade e clique em enviar.

| Cadastro Declaração De Bens                                                                                                    |                                                                                                    |  |  |  |  |  |
|----------------------------------------------------------------------------------------------------|----------------------------------------------------------------------------------------------------|--|--|--|--|--|
| Declaração Dos Bens:-<br>Descrição:*<br>Escreva aqui sua declaração de bens. Em caso de entrega da declaração por meio de anexo escreva: Conforme arquivo anexo.                                                                                                    |                                                                                                    |  |  |  |  |  |
| Anavo De Documentos:                                                                                                    |                                                                                                    |  |  |  |  |  |
| Anexar Documento (tipos de arquivos permitidos pog. joge joge pdf):  Escolher arquivo Nenhum arquivo escolhido  Declaração Da Veracidade:  Declaração par todos os fins, legais, que todas as informações, dados e arquivos inseridos na presente Declaração de Bens são verdadeiros, completos deste declarante. Declaro, anida, estar ciente de que a omissão ou a prestação de informações falsas nesta declaração pode acarretar as sanções prevista limitando a responsabilidade administrativa, civil e penal, além de eventual processo por improbidade administrativa. | Preencha a declaração<br>de bens <b>ou</b> informe<br>"CONFORME ANEXO" e<br>anexo o documento da<br>declaração. |  |  |  |  |  |
| * Campos obrigatónos                                                                                                    | Aceite a declaração de<br>veracidade e clique em<br>CONCLUIR.                                                   |  |  |  |  |  |
|                                                                                                    |                                                                                                    |  |  |  |  |  |

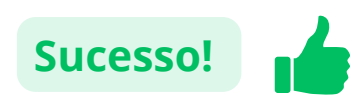

SUA DECLARAÇÃO BENS ANUAL FOI REALIZADA COM SUCESSO!